# 使用AD憑證的ISE管理門戶訪問配置示例

# 目錄

<u>簡介</u> <u>必要條件</u> 使用的元件集 設定 <u>將ISE加入AD</u> <u>選擇目錄組</u> <u>啟用AD的管理訪問</u> <u>配置管理組到AD組的對映</u> <u>設定管理員組的RBAC許可權</u> 使用AD憑證訪問ISE <u>驗證</u> <u>疑難排解</u> 相關資訊

# 簡介

本文檔介紹使用Microsoft Active Directory(AD)作為外部身份庫對思科身份服務引擎(ISE)管理GUI進 行管理訪問的配置示例。

# 必要條件

思科建議您瞭解以下主題:

- •思科ISE版本1.1.x或更高版本的配置
- Microsoft AD

### 使用的元件集

本文中的資訊係根據以下軟體和硬體版本:

- Cisco ISE版本1.1.x
- Windows Server 2008版本2

本文中的資訊是根據特定實驗室環境內的裝置所建立。文中使用到的所有裝置皆從已清除(預設) )的組態來啟動。如果您的網路正在作用,請確保您已瞭解任何指令可能造成的影響。 使用此部分可以配置使用Microsoft AD作為外部身份庫以管理訪問思科ISE管理GUI。

### 將ISE加入AD

- 1. 導航到管理>身份管理>外部身份源> Active Directory。
- 2. 輸入AD域名和身份庫名稱,然後按一下加入。
- 3. 輸入可以新增和更改電腦對象的AD帳戶的憑據,然後按一下儲存配置。

| 🛕 Home Operations 🔻 Pol            | cy 🔻 Admit     | listration 🔻                      |                                   |                                                 | 🔫 Task Navigal               |
|------------------------------------|----------------|-----------------------------------|-----------------------------------|-------------------------------------------------|------------------------------|
| 🔆 System 🛛 👰 Identity Manage       | ement 🔳        | Network Resources 🛛 🛃 Web Port    | al Management                     |                                                 |                              |
| Identities Groups External Id      | entity Sources | Identity Source Sequences Sett    | ngs                               |                                                 |                              |
| External Identity Sources          |                | Active Directory > AD1            |                                   |                                                 |                              |
| <b>◆</b> • ■ '≡                    | -<br>          | Connection Advanced S             | ettings Groups                    | Attributes                                      |                              |
| Certificate Authentication Profile |                | • Do                              | main Name Domian.local            |                                                 |                              |
| Active Directory                   |                | * Identity                        | Store Name AD1                    |                                                 |                              |
| EDAP LDAP                          | ۲              | One or more nodes may be select   | ed for Join or Leave operati      | ons. If a node is joined then a leave operation | is required before a rejoin. |
| E RADOUS Token                     | ۲              | Select one node for Test Connects | on                                |                                                 |                              |
| E RSA SecuriD                      | ۲              | 유럽 Join 유럽 Leave 유럽 Test Co       | mechon v                          |                                                 |                              |
|                                    |                | ISE Node                          | <ul> <li>ISE Node Role</li> </ul> | Status                                          |                              |
|                                    |                | ISE-JKATYAL                       | STANDALONE                        | Connected to windomain.local                    |                              |

### 選擇目錄組

- 1. 導航到Administration > Identity Management > External Identity Sources > Active Directory > Groups > Add > Select groups form Directory。
- 2. 至少匯入管理員所屬的一個AD組。

| 🛕 Home Operations 🔻 Policy 🔻 Adm            | inistration 💌                                                          | 🗝 Task Navigator 👻 🚷 |
|---------------------------------------------|------------------------------------------------------------------------|----------------------|
| 🔆 System 🛛 👰 Identity Management            | Network Resources 🛞 Web Portal Management                              |                      |
| Identities Groups External Identity Sources | Identity Source Sequences Settings                                     |                      |
| External Identity Sources                   | Adve Directory > AD1<br>Connection Advanced Settings Group: Attributes |                      |
| T ACAYE DIRECTORY                           | Name 🔺                                                                 |                      |
| RADUS Token                                 | Domain.local /Users/Domain Admins                                      |                      |
| RSA Securit                                 |                                                                        |                      |
|                                             |                                                                        |                      |
|                                             |                                                                        |                      |
|                                             |                                                                        |                      |

#### 啟用AD的管理訪問

完成以下步驟,為AD啟用基於密碼的身份驗證:

- 1. 導航到Administration > System > Admin Access > Authentication。
- 2. 在Authentication Method頁籤中,選擇Password Based選項。
- 3. 從身份源下拉選單中選擇AD。

#### 4. 按一下Save Changes。

| 👌 Home Operations 🔻 Policy 💌 Administration 🔻                      |                            | 🕶 Task Navigator + 🙆 |
|--------------------------------------------------------------------|----------------------------|----------------------|
| 🔆 System 🛛 😤 Identity Management 📲 Network Resources 😹 Web Por     | tal Management             |                      |
| Deployment Licensing Certificates Logging Maintenance Admin Access | Settings                   |                      |
| Admin Access                                                       | * Identity Source A0:A01 * | ]                    |
|                                                                    |                            |                      |

#### 配置管理組到AD組的對映

定義Cisco ISE管理員組並將其對映到AD組。這樣可授權基於AD中的組成員身份確定管理員的基於 角色的訪問控制(RBAC)許可權。

- 1. 導航到Administration > System > Admin Access > Administrators > Admin Groups。
- 2. 在表頭中按一下Add以檢視新的管理員組配置窗格。
- 3. 輸入新管理員組的名稱。
- 4. 在「型別」欄位中,選中External覈取方塊。
- 5. 從External Groups下拉選單中,選擇希望此管理員組對映到的AD組,如「選擇目錄組」部分 中所定義。
- 6. 按一下Save Changes。

| 💧 Home Operations 🔻 Policy 💌 Admi                                                                                                    | nistration 💌                                                                                                    | 👓 Task Navigator 👻 🙆 |
|----------------------------------------------------------------------------------------------------|----------------------------------------------------------------------------------------------------|----------------------|
| 🔆 System 😤 Identity Management                                                                                                    | Network Resources 🙀 Web Portal Management                                                                                                    |                      |
| Deployment Licensing Certificates Logg                                                                                                  | ing Maintenance Admin Access Settings                                                                                                    |                      |
| Admin Access                                                                                                    | Admin Groups > ISE-Administration_AD1  Admin Group  Name ISE-Administration_AD1  Description  Type Internal IsExternal  External Identity Source Name AD1                                                                                                    |                      |
| 泉 Hulpdusk Admin<br>泉 Identiky Admin<br>泉 ISE-Administration_AD1<br>泉 Mnil Admin<br>泉 Network Device Admin                              | External Groups     Tomain.local/Users/Domain Adn     The Adn     The Adn |                      |
| <ul> <li>Reacy Admin</li> <li>Reacy Admin</li> <li>Super Admin</li> <li>System Admin</li> <li>System Admin</li> <li>Settings</li> </ul> | •                                                                                                    |                      |

### 設定管理員組的RBAC許可權

完成以下步驟,將RBAC許可權分配給在上一節中建立的管理組:

- 1. 導航到Administration > System > Admin Access > Authorization > Policy。
- 2. 從右側的Actions下拉選單中,選擇Insert New Policy Below以新增新策略。
- 3. 建立一個名為ISE\_administration\_AD的新規則,將其與「啟用AD管理訪問許可權」部分中定

義的管理員組進行對映,然後為其分配許可權。**附註**:在本示例中,分配了名為Super Admin的管理組,該組相當於標準管理員帳戶。

4. 按一下Save Changes, GUI的右下角將顯示對已儲存更改的確認。

| 🚖 Home Operations 👻 Policy                                                                                                    | <ul> <li>Admir</li> </ul> | ristration 🔻                                                                                |                                                                                                    |                                           |                                                                                                    |                                                                                                    | 🔫 Task Navigator 👻 🌔                                                                                                    |
|----------------------------------------------------------------------------------------------------|---------------------------|---------------------------------------------------------------------------------------------|----------------------------------------------------------------------------------------------------|-------------------------------------------|----------------------------------------------------------------------------------------------------|----------------------------------------------------------------------------------------------------|----------------------------------------------------------------------------------------------------|
| 🔆 System 🛛 🙅 Identity Managem                                                                                                    | ent 📕                     | Network Reso                                                                                | urces 🛛 🔠 Web Portal Manaj                                                                                                    | yemen                                     | t                                                                                                    |                                                                                                    |                                                                                                    |
| Deployment Licensing Certificat                                                                                                    | es Logg                   | ing Maintena                                                                                | ance Admin Access Sett                                                                                                    | ings                                      |                                                                                                    |                                                                                                    |                                                                                                    |
| Admin Access                                                                                                    | ٩                         | Create Role Dat<br>clements) and a<br>modify them as<br>will be evaluate<br>alphabetical on | sed Access Control policies by config<br>other conditions. Note that multiple M<br>needed. Note that system-created a<br>d. The subject's permissions will be ti-<br>lar of the policy name). | uring ru<br>lenu,Da<br>ind def<br>he aggr | les based on Admin groups, Menu A<br>sta Access permissions are not allow<br>auf policies connot be updated, en<br>egate of all permissions from each a | Access permissions (menu itens), Data Ao<br>ved on a single policy. You can copy the d<br>d default policies cernot be deleted. For a<br>applicable policy. Permit overrides Deny. ( | cess permissions (dentity group data<br>lefault policies shown below, then<br>section making, all applicable policies<br>(The policies are displayed in |
| Reference in the second second | 23.4                      | · RBAC Po                                                                                   | licies                                                                                                    |                                           |                                                                                                    |                                                                                                    |                                                                                                    |
| * Authorization                                                                                                    |                           |                                                                                             | Rule Name                                                                                                    |                                           | Admin Groups                                                                                                    | Permissions                                                                                                    |                                                                                                    |
| 🕨 🥝 Perminakana                                                                                                    |                           |                                                                                             | Helpdesk Admin Policy                                                                                                    | 1                                         | Helpdesk Admin                                                                                                    | then                                                                                                    | 🔆 Actions *                                                                                                    |
| Selicy                                                                                                    |                           | Helpdes                                                                                     | k Admin Menu Access 🛛 🔶                                                                                                    |                                           |                                                                                                    |                                                                                                    |                                                                                                    |
| <ul> <li>Administrators</li> <li>Administrators</li> </ul>                                                                                                    |                           |                                                                                             | Identity Admin Policy                                                                                                    | ľ                                         | Identity Admin                                                                                                    | then                                                                                                    | 🕸 Actions 👻                                                                                                    |
| * 🥵 Admin Groups                                                                                                    |                           | Identity Av                                                                                 | dmin Menu Access 🛛 🔶                                                                                                    |                                           |                                                                                                    |                                                                                                    |                                                                                                    |
| 🧏 Helpdesk Admin<br>🕵 Identity Admin                                                                                                    |                           |                                                                                             | ISE administration_AD                                                                                                    | 1                                         | ISE-Administration_AD1                                                                                                    | ⊲> then                                                                                                    | 횰 Actions *                                                                                                    |
| 💫 ISE-Administration_AD1                                                                                                    |                           | Super Ad                                                                                    | min Menu Access 🛛 🔶                                                                                                    |                                           |                                                                                                    |                                                                                                    |                                                                                                    |

### 使用AD憑證訪問ISE

完成以下步驟,以便使用AD憑證訪問ISE:

- 1. 從管理GUI註銷。
- 2. 從Identity Source下拉選單中選擇AD1。
- 3. 輸入AD資料庫中的使用者名稱和密碼,然後登入。

|  | Identity S                              | ervices Engine |  |
|--|-----------------------------------------|----------------|--|
|  | Username<br>Password<br>Identity Source | iseadmin       |  |

**附註**:如果AD無法訪問,或者使用的帳戶憑證在AD中不存在,則ISE預設為內部使用者儲存 。如果在為AD配置管理訪問時使用內部儲存,這將有助於快速登入。

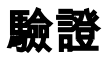

為了確認您的配置工作正常,請驗證ISE GUI右上角的身份驗證使用者名稱。

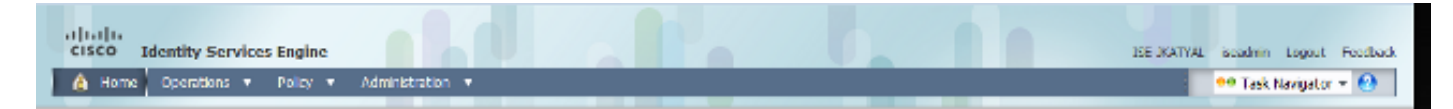

# 疑難排解

目前尚無適用於此組態的具體疑難排解資訊。

# 相關資訊

- 思科身份服務引擎使用手冊,版本1.1 管理身份和管理訪問許可權
- 技術支援與文件 Cisco Systems